Moodle – Backup de disciplinas.

 $1^{\varrho}$  Passo: No menu horizontal escolher a opção "mais" e, em seguida o link "Reutilizar curso"

| Curso | Configurações Participantes Not | tas Relatório: | Mais ~                                                 |
|-------|---------------------------------|----------------|--------------------------------------------------------|
| ~ Ge  | ral                             |                | Banco de questões<br>Banco de conteúdo<br>Competências |
|       | Avisos                          |                | Filtros<br>Lixeira<br>Reutilizar curso                 |
| ~ Cai | ixa de Ferramentas              |                |                                                        |
|       | Química Verde                   |                |                                                        |
|       | 4                               |                |                                                        |

 $2^{\underline{o}}$  Passo: escolher a opção "Backup"

| FECAP | Painel                                                                                                    |  |  |  |  |  |  |  |  |  |
|-------|----------------------------------------------------------------------------------------------------|--|--|--|--|--|--|--|--|--|
|       | Administração do curso / Backup                                                                                         |  |  |  |  |  |  |  |  |  |
|       | Backup do curso: Química                                                                                                |  |  |  |  |  |  |  |  |  |
|       | Curso Configurações Participantes Notas Relatórios Mais ~                                                               |  |  |  |  |  |  |  |  |  |
| (     | Backup 🗢                                                                                                    |  |  |  |  |  |  |  |  |  |
|       | 1. Configurações iniciais ⊨ 2. Configurações do esquema ⊨ 3. Confirmação e revisão ⊨ 4. Executar o backup ⊨ 5. Concluir |  |  |  |  |  |  |  |  |  |
|       | Configurações do backup                                                                                                 |  |  |  |  |  |  |  |  |  |
|       | IMS Common Cartridge 1.1                                                                                                |  |  |  |  |  |  |  |  |  |
|       | ncluir os usuários inscritos 🛛 🗙 🗎                                                                                      |  |  |  |  |  |  |  |  |  |
|       | iornar as informações de usuário anônimas 🛛 🗙 🚔                                                                         |  |  |  |  |  |  |  |  |  |

🔲 Incluir as atribuições de papéis

## 3º Passo: no final da tela escolher a opção " Pular para o passo final"

| Incluir emblemas                                            |
|-------------------------------------------------------------|
| Incluir calendário de eventos                               |
| Incluir os detalhes de andamento do usuário                 |
| Incluir os logs do curso                                    |
| Incluir o histórico de notas                                |
| Incluir banco de questões                                   |
| Incluir grupos e agrupamentos                               |
| ☑ incluir competências                                      |
| Incluir campos personalizados                               |
| Incluir o conteúdo do banco de conteúdo                     |
| Incluir o estado do usuário no conteúdo como atividades H5P |
| Incluir arquivos de curso legados                           |
| Pular para o passo final Cancelar Próximo                   |

## Clique em concluir e pronto.

| lurso C     | Configurações     | Participantes    | Notas   | Relatórios     | Mais 🗸               |                    |               |  |
|-------------|-------------------|------------------|---------|----------------|----------------------|--------------------|---------------|--|
| ackup       | \$                |                  |         |                |                      |                    |               |  |
| Configuraçõ | ões iniciais 🛏 2. | Configurações do | esquema | - 3. Confirmaç | ão e revisão 🛏 4. E: | kecutar o backup 🕨 | - 5. Concluir |  |
| 5 1         |                   | 2,               |         | 1              |                      |                    |               |  |
|             |                   |                  |         |                |                      |                    |               |  |

Backup realizado e armazenado no Moodle, se preferir pode um arquivo compactado poderá ser baixado.

| Área de backup do cursoø                                                           |  |         |                             |         |           |           |  |  |  |  |
|------------------------------------------------------------------------------------|--|---------|-----------------------------|---------|-----------|-----------|--|--|--|--|
| Nome do arquivo Hora                                                               |  | Tamanho | Downloa                     | d       | Restaurar |           |  |  |  |  |
| Gerenciar os arquivos de backup<br>Área de backup de arquivos privados do usuárioo |  |         |                             |         |           |           |  |  |  |  |
| Nome do arquivo                                                                    |  | Hora    |                             | Tamanho | Download  | Restaurar |  |  |  |  |
| backup-moodle2-course-6390-quiacute;mica-20241007-0931-nu.mbz                      |  | seguno  | da-feira, 7 out 2024, 09:31 | 50.2 Mb | Download  | Restaurar |  |  |  |  |
| backup-moodle2-activity-129617-folder129617-20241006-2015-nu.mbz                   |  | domin   | igo, 6 out 2024, 20:15      | 17.8 Kb | Download  | Restaurar |  |  |  |  |
| backup-moodle2-activity-129617-folder129617-20241006-2012-nu.mbz                   |  | domin   | igo, 6 out 2024, 20:12      | 17.8 Kb | Download  | Restaurar |  |  |  |  |